#### Conference call

1. During an active call press the "Conf" soft key, the caller will be placed on hold.

2. Enter the number of the second party.

3. After the second call is established press "Conf" soft key to set up the conference.

## Call transfer

#### Attended transfer:

1. During the active call press the "Xfer" soft key, the caller will be placed on hold.

2. Enter the number of the second party.

3. When the call is answered press "Xfer" soft key to complete the transfer.

#### Blind transfer:

1. During the active call press the "Xfer" soft key, the caller will be placed on hold.

2. Enter the number of the second party and press the "Xfer" soft key to transfer the call.

#### Call forward

1. Press Menu > Features > Call Forward.

2. Select the line, the type of forward, enter the destination number and status and OK.

## Call Mute

Press <sup>§</sup> to mute the microphone during the call.
Press <sup>§</sup> again to un-mute the conversation.

## Call list

Press ⊙ key or Menu > CallLog > Local Call Logs.
Scroll through the list using ⊕.
To dial an entry, press Dial soft key or pickup handset or

3. To dial an entry, press Dial soft key or pickup handset or press  $\Omega$  or  $\mathfrak{n}_{\emptyset}$ .

## Phonebook

#### Access phonebook:

1. Press or Contact soft key or Menu > PhoneBook > Local Contacts.

2. Select All Contacts or other group.

3. To dial an entry, press Dial soft key or pickup handset or press  $\Omega$  or  ${\bf n}$  .

#### Add new entry:

1. Press Contact soft key, Press All Contacts or other group > Press Add.

2. Enter name and number and press OK soft key.

## Programmable keys

1. You can configure shortcuts for the programmable keys. 2. Press Menu > Basic > Keyboard, select among the configurable items, and select your desired type and value, press OK key.

## Redial

1. Press 🗘 to redial last dialed number.

#### Do not disturb

1. Press DND soft key and enable the device do not disturb mode.

2. Or press Menu > Features > DND and select the Mode and Type, and press OK soft key.

#### Voice mail

1. To access your voice mailbox press ○or Menu > Message > Voice Message, number of messages will be indicated if provided by your server or pbx.

2. Select the line and press Play to call.

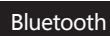

#### 1. Press Menu>Basic>Bluetooth

2. Press OK soft key to enter the bluetooth open interface. After opening, press Scan soft key to display the list of bluetooth scanned. Select any device and press connect.

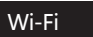

1. Plug in the Wi-Fi Dongle. Press Menu > Basic > WLAN. 2. Press OK soft key to enter the WLAN open interface. After opening, press Scan soft key to display the list of Wi-Fi scanned.

3. Press Enter soft key to enter the available Network, select the wireless network, press the Connect soft key and enter the password to connect.

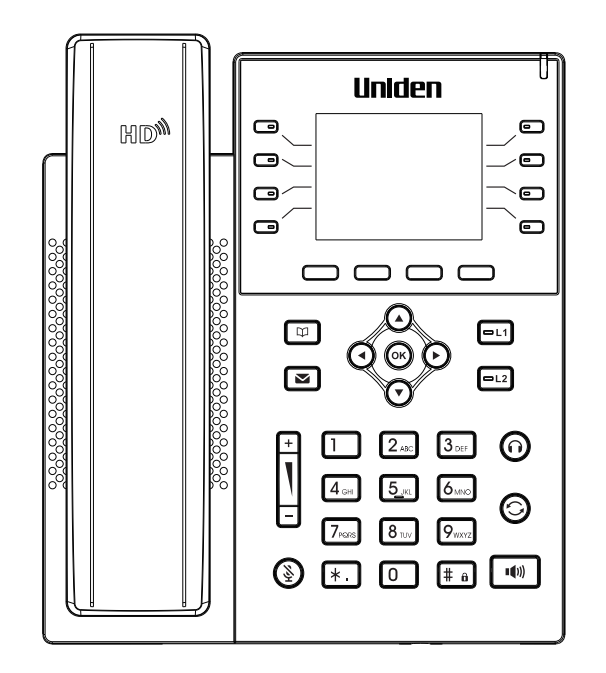

## EVOC2

## **Quick Installation Guide**

## Packaging list

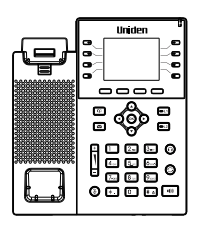

IP Phone

Handset Cord 0

Handset

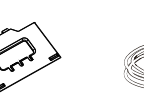

Stand

Ethernet Cord

Power Adapter

(Optional)

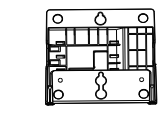

Quick Installation Guide

Wall Stand (sold separately)

## Screen icon

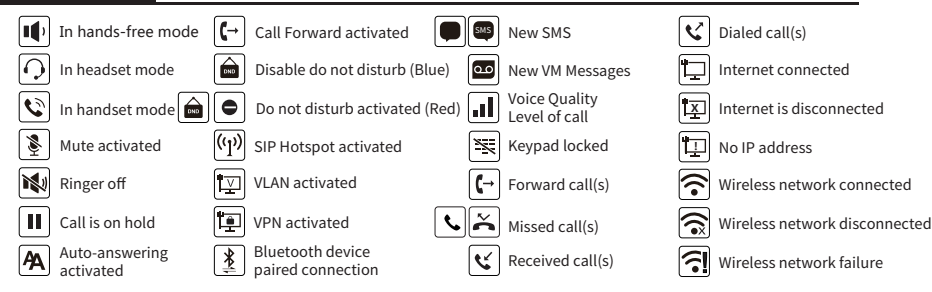

## Kevs features

- o
- ര
- o 0
- o 0

DSS Keys, It can be set as line key/ function key/speed dial key, etc.

#### 0000

Soft keys

Message waiting indicator

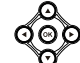

Left and right navigation keys Up navigation key, Shortcut to call logDown navigation key, Shortcut to StatusOK key, Shortcut to Menu

#### Ψ Phonebook key ⊠

Voice messages key -1 -12

## Line kevs

0 Headset key, Activate/ deactivate Headset

0 Redial key, Access to redial the last record

## ۲

In idle mode: ringer off In communication mode: mute/ un-mute a call

# +

In idle mode or during ringing: increase or decrease ringer volume In communication: increase or decrease earpiece, headset or hands-free volume

#### 40

Hands-free key, Activate/deactivate hands free

#### # ө

Long press to lock keypad Enter PIN to unlock keypad

#### Installation

Please follow the instructions in the picture below to install the device.

Bracket desktop installation

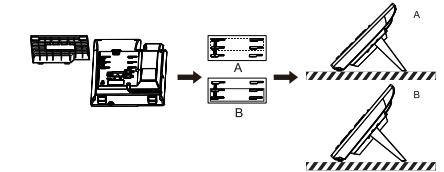

Wall mounting (Sold separately)

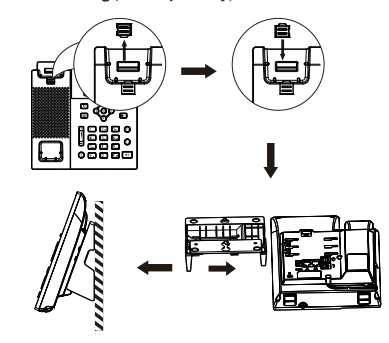

#### Connecting to the Device

Please connect power adapter, network, PC, handset, and headset to the corresponding ports as described in below picture.

① USB port: connect USB device (USB flash disk, WIFI Dongle) 2 Power port: connect the power adapter. ③ Network port: connecting local area network or Internet. ④ PC port: the network port connect to the computer. (5) Headset port: connect headset. 6 Handset port: connect IP Phone handset.

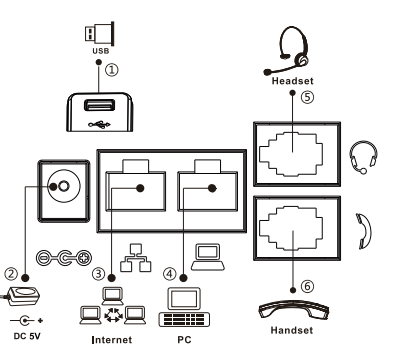

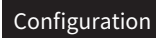

#### **Configuration via Phone**

1. Press Menu>advanced (Default password 123) 2. Select required network settings (IPv4/IPv6/IPv4&IPv6, DHCP/Static/PPPoE) 3. Select accounts: To configure enable the account, fill the SIP server address, port, user name, password etc.

#### Configuration via Web

1. Get the IP address from the phone: Press 🔿 key, or Menu > Status > IPv4 / IPv6.

2. Login: Enter the phone IP address in your PCs web browser. The PC and phone should be in the same IP address segment. Username: admin Password: vocphone

## Language setting

1. Press Menu key > Basic > Language.

2. Select the desired language and press OK soft key.

## Making a call

1. Pre-dialing: enter the phone number and pick up the handset. 2. Direct dialing: lift the handset and enter the phone number.

3. Handsfree: enter phone number and press it or vice versa. 4. Headset: enter phone number and press () or vice versa.

5. Designated line: press line key, enter phone number and press dial key.

## Accepting a call

1. With the handset: pick up the handset.

2. With a headset: press ().

3. With the handsfree: press 🐗 .

## Putting a call on hold

1. Press Hold soft key, caller is put on hold.

2. To retrieve the call press Resume soft key. Note: with more than one active call, select desired call with the navigator keys and use the corresponding soft key to hold or resume